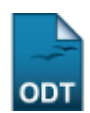

# Relatório de Projetos com Avaliações Pendentes

| Sistema            | SIGAA            |
|--------------------|------------------|
| Módulo             | Pesquisa         |
| Usuários           | Servidor         |
| Perfil             | Gestor Pesquisa  |
| Última Atualização | 11/10/2016 09:46 |

Esta operação permite ao usuário visualizar o relatório dos projetos da Instituição que estão com as avaliações pendentes.

Para gerar o relatório, acesse o SIGAA  $\rightarrow$  Módulos  $\rightarrow$  Pesquisa  $\rightarrow$  Relatórios  $\rightarrow$  Projetos de Pesquisa  $\rightarrow$  Projetos com Avaliações Pendentes.

Na tela apresentada, informe os Critérios de Consulta:

| Critérios de Consulta |                       |                                             |  |  |  |  |
|-----------------------|-----------------------|---------------------------------------------|--|--|--|--|
|                       | Consultor:            | Todos C Somente internos C Somente externos |  |  |  |  |
| ☑                     | Centro:               | CENTRO DE CIÊNCIAS DA SAÚDE (15.00)         |  |  |  |  |
|                       | Tipo da Distribuição: | DISTRIBUIÇÃO AUTOMÁTICA 🔽                   |  |  |  |  |
|                       |                       | Consultar Cancelar                          |  |  |  |  |

Caso desista de realizar a operação, clique em **Cancelar** e confirme a operação na caixa de diálogo que será gerada posteriormente

Prosseguindo, preencha o formulário selecionando uma ou mais opções para encontrar as avaliações pendentes. Os campos disponíveis são:

- *Consultor*: Digite os três primeiros dígitos para que o sistema mostre uma lista com os nomes disponíveis. Também é possível filtrar essa lista de acordo com a origem do consultor. Para isso, selecione uma das opções acima do campo: *Todos, Somente Interno* ou *Somente Externos*;
- Centro: Selecione na lista o centro de origem dos projetos pendentes;
- Tipo da Distribuição:
  - Distribuição Automática;
  - Distribuição Manual.

No exemplo, buscaremos por projetos do <u>CENTRO DE CIÊNCIAS DA SAÚDE (15.00)</u>.

Após determinar os critérios do relatório, clique em **Consultar**. O documento gerado será semelhante ao mostrado abaixo.

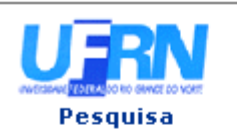

UNIVERSIDADE FEDERAL DO RIO GRANDE DO NORTE SISTEMA INTEGRADO DE GESTÃO DE ATIVIDADES ACADÊMICAS

ЕМІТІDO ЕМ 04/02/2011 09:48

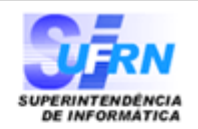

### AVALIAÇÕES PENDENTES DE PROJETOS DE PESQUISA

#### **CIÊNCIAS DA SAÚDE**

| PVD2604-2008 Pesquisa e desenvolvimento de novos medicamentos e metodologias aplicadas à<br>indústria farmacêutica                                                                                                    |                                                                                                    |           |  |  |
|----------------------------------------------------------------------------------------------------|----------------------------------------------------------------------------------------------------|-----------|--|--|
| NOME DO ORIENTADOR                                                                                                    | desenv@info.ufrn.br                                                                                                    |           |  |  |
| NOME DO ORIENTADOR                                                                                                    | desenv@info.ufrn.br                                                                                                    |           |  |  |
| NOME DO ORIENTADOR                                                                                                    | desenv@info.ufrn.br                                                                                                    |           |  |  |
| NOME DO ORIENTADOR                                                                                                    | desenv@info.ufrn.br                                                                                                    |           |  |  |
| NOME DO ORIENTADOR                                                                                                    | desenv@info.ufrn.br                                                                                                    |           |  |  |
| NOME DO ORIENTADOR                                                                                                    | desenv@info.ufrn.br                                                                                                    |           |  |  |
| NOME DO ORIENTADOR                                                                                                    | desenv@info.ufrn.br                                                                                                    |           |  |  |
| NOME DO ORIENTADOR                                                                                                    | desenv@info.ufrn.br                                                                                                    |           |  |  |
|                                                                                                    |                                                                                                    |           |  |  |
| PVD2630-2008 CENTRO DE INFORMAÇÃO DE N<br>ENSINO PESQUISA E EXTENSÃO                                                                                                    | 1EDICAMENTOS E SUA INTERDISCIPLINALIDADE COM                                                                                                    | м         |  |  |
| PVD2630-2008 CENTRO DE INFORMAÇÃO DE N<br>ENSINO PESQUISA E EXTENSÃO<br>NOME DO ORIENTADOR                                                                                                    | 1EDICAMENTOS E SUA INTERDISCIPLINALIDADE COM<br>desenv@info.ufrn.br                                                                                                    | M<br>     |  |  |
| PVD2630-2008 CENTRO DE INFORMAÇÃO DE M<br>ENSINO PESQUISA E EXTENSÃO<br>NOME DO ORIENTADOR<br>NOME DO ORIENTADOR                                                                                                    | 1EDICAMENTOS E SUA INTERDISCIPLINALIDADE COM<br>desenv@info.ufrn.br<br>desenv@info.ufrn.br                                                                                                    | M<br>     |  |  |
| PVD2630-2008 CENTRO DE INFORMAÇÃO DE M<br>ENSINO PESQUISA E EXTENSÃO<br>NOME DO ORIENTADOR<br>NOME DO ORIENTADOR<br>NOME DO ORIENTADOR                                                                                                    | 1EDICAMENTOS E SUA INTERDISCIPLINALIDADE COM<br>desenv@info.ufrn.br<br>desenv@info.ufrn.br<br>desenv@info.ufrn.br                                                                                                    | M<br>     |  |  |
| PVD2630-2008 CENTRO DE INFORMAÇÃO DE M<br>ENSINO PESQUISA E EXTENSÃO<br>NOME DO ORIENTADOR<br>NOME DO ORIENTADOR<br>NOME DO ORIENTADOR<br>NOME DO ORIENTADOR                                                                                                    | 1EDICAMENTOS E SUA INTERDISCIPLINALIDADE COM<br>desenv@info.ufrn.br<br>desenv@info.ufrn.br<br>desenv@info.ufrn.br<br>desenv@info.ufrn.br                                                                                                    | M<br>     |  |  |
| PVD2630-2008 CENTRO DE INFORMAÇÃO DE M<br>ENSINO PESQUISA E EXTENSÃO<br>NOME DO ORIENTADOR<br>NOME DO ORIENTADOR<br>NOME DO ORIENTADOR<br>NOME DO ORIENTADOR<br>NOME DO ORIENTADOR                                                                                                    | IEDICAMENTOS E SUA INTERDISCIPLINALIDADE COM<br>desenv@info.ufrn.br<br>desenv@info.ufrn.br<br>desenv@info.ufrn.br<br>desenv@info.ufrn.br<br>desenv@info.ufrn.br                                                                                                    | M<br><br> |  |  |
| PVD2630-2008 CENTRO DE INFORMAÇÃO DE MENSINO PESQUISA E EXTENSÃO   NOME DO ORIENTADOR   NOME DO ORIENTADOR   NOME DO ORIENTADOR   NOME DO ORIENTADOR   NOME DO ORIENTADOR   NOME DO ORIENTADOR   NOME DO ORIENTADOR   NOME DO ORIENTADOR   NOME DO ORIENTADOR   NOME DO ORIENTADOR   NOME DO ORIENTADOR   NOME DO ORIENTADOR   NOME DO ORIENTADOR                                                                                                    | 1EDICAMENTOS E SUA INTERDISCIPLINALIDADE COM<br>desenv@info.ufrn.br<br>desenv@info.ufrn.br<br>desenv@info.ufrn.br<br>desenv@info.ufrn.br<br>desenv@info.ufrn.br<br>desenv@info.ufrn.br                                                                                                    | M<br>     |  |  |
| PVD2630-2008 CENTRO DE INFORMAÇÃO DE M<br>ENSINO PESQUISA E EXTENSÃO<br>NOME DO ORIENTADOR<br>NOME DO ORIENTADOR<br>NOME DO ORIENTADOR<br>NOME DO ORIENTADOR<br>NOME DO ORIENTADOR<br>NOME DO ORIENTADOR<br>NOME DO ORIENTADOR                                                                                                    | <b>1EDICAMENTOS E SUA INTERDISCIPLINALIDADE CON</b> desenv@info.ufrn.br   desenv@info.ufrn.br   desenv@info.ufrn.br   desenv@info.ufrn.br   desenv@info.ufrn.br   desenv@info.ufrn.br   desenv@info.ufrn.br   desenv@info.ufrn.br   desenv@info.ufrn.br   desenv@info.ufrn.br   desenv@info.ufrn.br   desenv@info.ufrn.br                                                                   | M         |  |  |
| PVD2630-2008 CENTRO DE INFORMAÇÃO DE NENSINO PESQUISA E EXTENSÃO   NOME DO ORIENTADOR   NOME DO ORIENTADOR                                                                                     | IEDICAMENTOS E SUA INTERDISCIPLINALIDADE COM   desenv@info.ufrn.br   desenv@info.ufrn.br   desenv@info.ufrn.br   desenv@info.ufrn.br   desenv@info.ufrn.br   desenv@info.ufrn.br   desenv@info.ufrn.br   desenv@info.ufrn.br   desenv@info.ufrn.br   desenv@info.ufrn.br   desenv@info.ufrn.br   desenv@info.ufrn.br   desenv@info.ufrn.br                                                  | M         |  |  |
| PVD2630-2008 CENTRO DE INFORMAÇÃO DE NENSINO PESQUISA E EXTENSÃO   NOME DO ORIENTADOR   NOME DO ORIENTADOR | <b>1EDICAMENTOS E SUA INTERDISCIPLINALIDADE CON</b> desenv@info.ufrn.br   desenv@info.ufrn.br   desenv@info.ufrn.br   desenv@info.ufrn.br   desenv@info.ufrn.br   desenv@info.ufrn.br   desenv@info.ufrn.br   desenv@info.ufrn.br   desenv@info.ufrn.br   desenv@info.ufrn.br   desenv@info.ufrn.br   desenv@info.ufrn.br   desenv@info.ufrn.br   desenv@info.ufrn.br   desenv@info.ufrn.br | M         |  |  |

#### 10 Projetos Distribuidos

| < Voltar 🛛 SIGAA   C | Copyright © 2006-2011 - Superintendência de Informática - UFRN -<br>(84) 3215-3148 - bddesenv | Imprimir 🇯 |  |
|----------------------|-----------------------------------------------------------------------------------------------|------------|--|
|----------------------|-----------------------------------------------------------------------------------------------|------------|--|

O relatório exibirá os projetos pendentes de avaliação de acordo com a unidade. É possível visualizar uma lista dos orientadores e a quantidade de projetos distribuídos.

Se desejar imprimir o relatório, clique em Imprimir 👜.

Para retornar à tela de busca, clique em Voltar.

Para voltar ao menu principal do módulo, clique em Pesquisa.

## **Bom Trabalho!**

## **Manuais Relacionados**

- Relatório de Submissão de Projetos
- Relatórios Finais
- << Voltar Manuais do SIGAA

From: https://docs.info.ufrn.br/ -

Permanent link: https://docs.info.ufrn.br/doku.php?id=suporte:manuais:sigaa:pesquisa:relatorios:projetos\_de\_pesquisa:projetos\_com\_avaliacoes\_pendentes

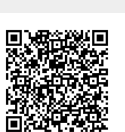

Last update: 2016/10/11 09:46